# AT&T U-verse<sup>®</sup> Voice and High Speed Internet Wi-Fi Gateway

selfinstallation guide

### **Before installation:**

Do not attempt to install your services until 8pm or later on your service activation date. You can find this date on your packing slip.

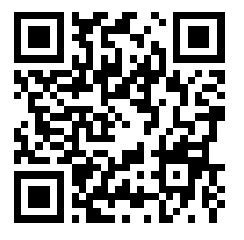

#### Watch a how-to installation video and more!

Download and install the FREE AT&T Code Scanner on your mobile app store.

Then scan the QR code to the left with your code scanner to view U-verse self-install videos.

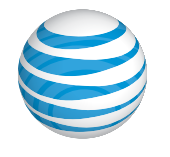

## Get started

Before you begin:

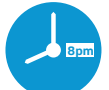

## **1. Check your service activation date.**

Do not attempt to install your services until **8pm or later** on the date provided to you by AT&T. This date is also located on your packing slip.

#### Approximate installation time: 45 minutes

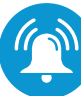

## 2. Do you have a monitored home security system or health alarm?

If either of these apply to you, you will need an AT&T technician to install your service. Call 800.288.2020 to schedule an appointment. Additional charges will apply for professional installation services from an AT&T U-verse service technician.

In the box:

## Also needed:

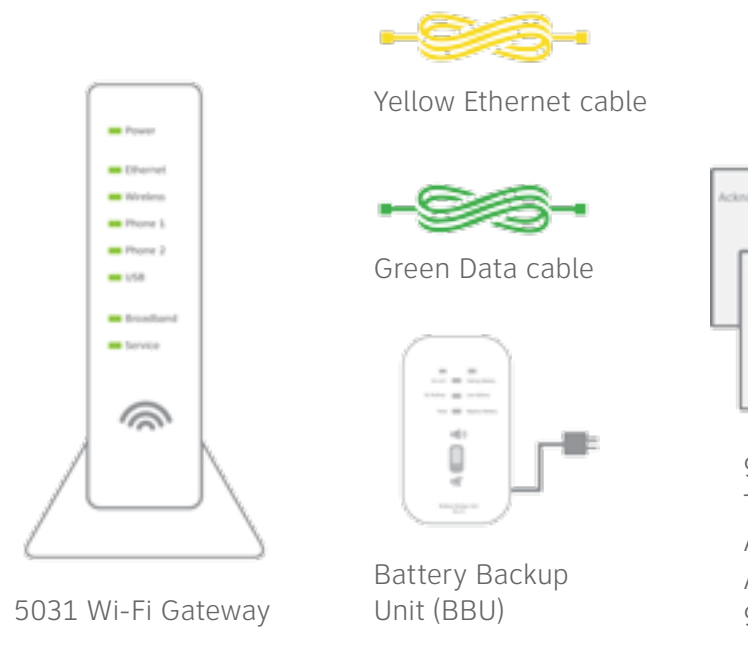

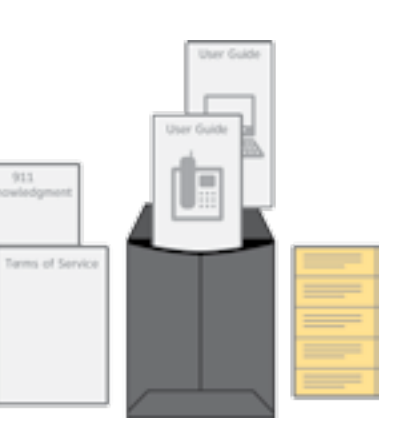

911 Acknowledgment form Terms of Service AT&T U-verse Voice User Guide AT&T High Speed Internet User Guide 911 stickers e \_\_\_\_\_

Your 4-digit passcode. You received a separate email or letter confirming the 4-digit passcode you designated when placing your order.

| 6 | Service Activation Date: XXX PM on XX/XX/XXXX |
|---|-----------------------------------------------|
|   |                                               |
|   |                                               |
|   | Packing slip                                  |

Images are not to scale.

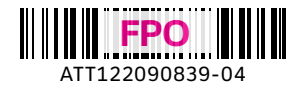

# 1 Set up Approximate time: 10 minutes

A Connect the green data cable from the Wi-Fi Gateway's DSL Broadband port to your wall jack.

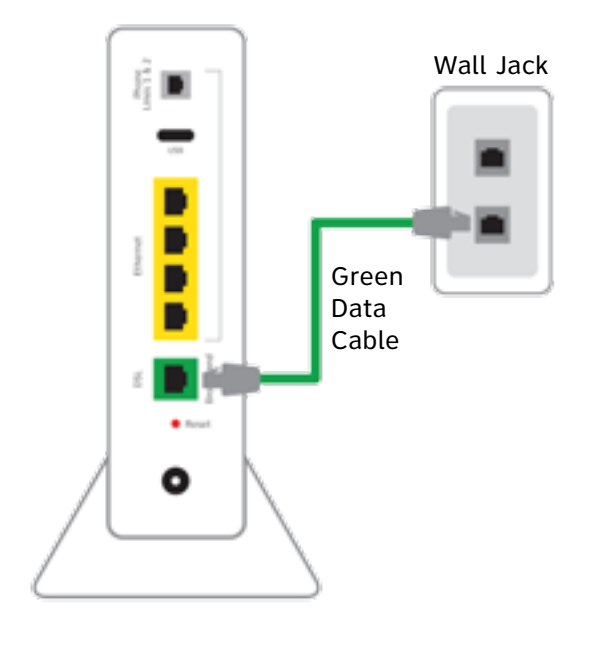

C Remove the sticker covering the Power port. Connect the Battery Backup Unit (BBU) to the Wi-Fi Gateway's Power port. Plug the BBU into a standard electrical outlet only. Wait until Step<sub>2</sub> before you turn on the BBU.

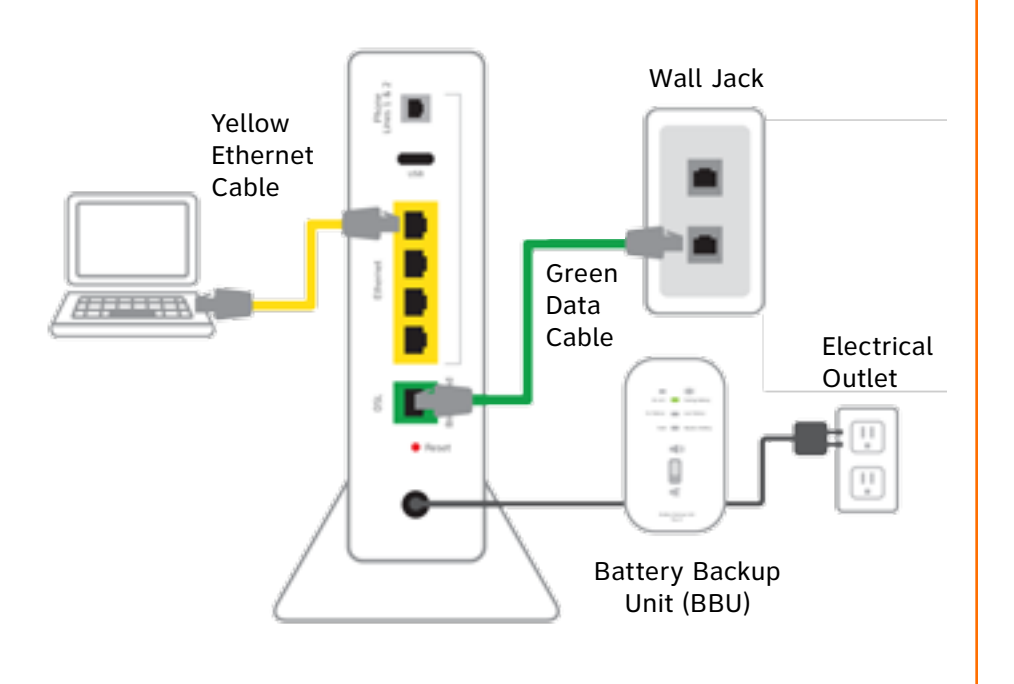

**B** Connect the yellow Ethernet cable from the Wi-Fi Gateway's Ethernet port to your computer's Ethernet port.

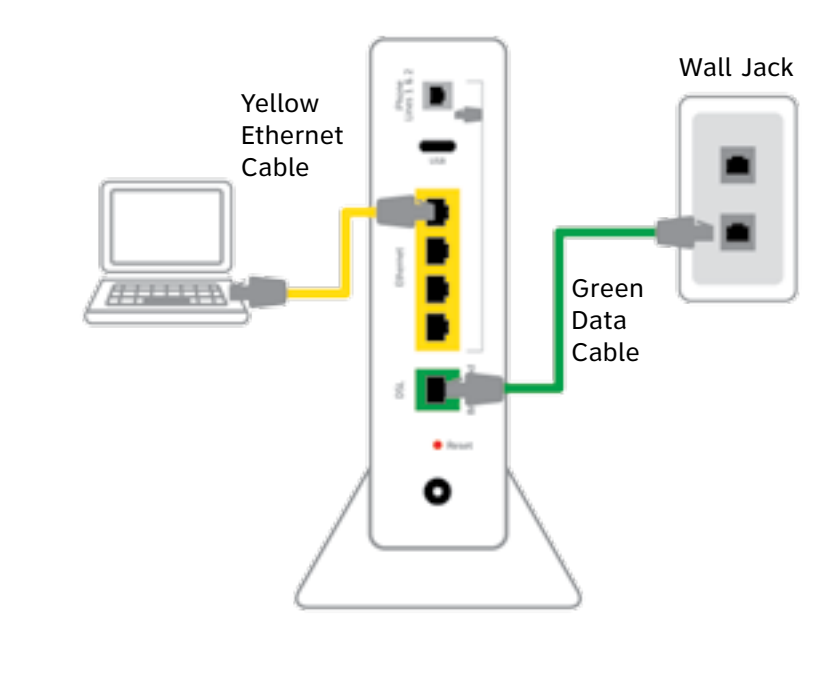

D Plug one end of your phone cable into the Wi-Fi Gateway's Phone Lines 1 & 2 port and the other end into a standard phone or cordless base station.

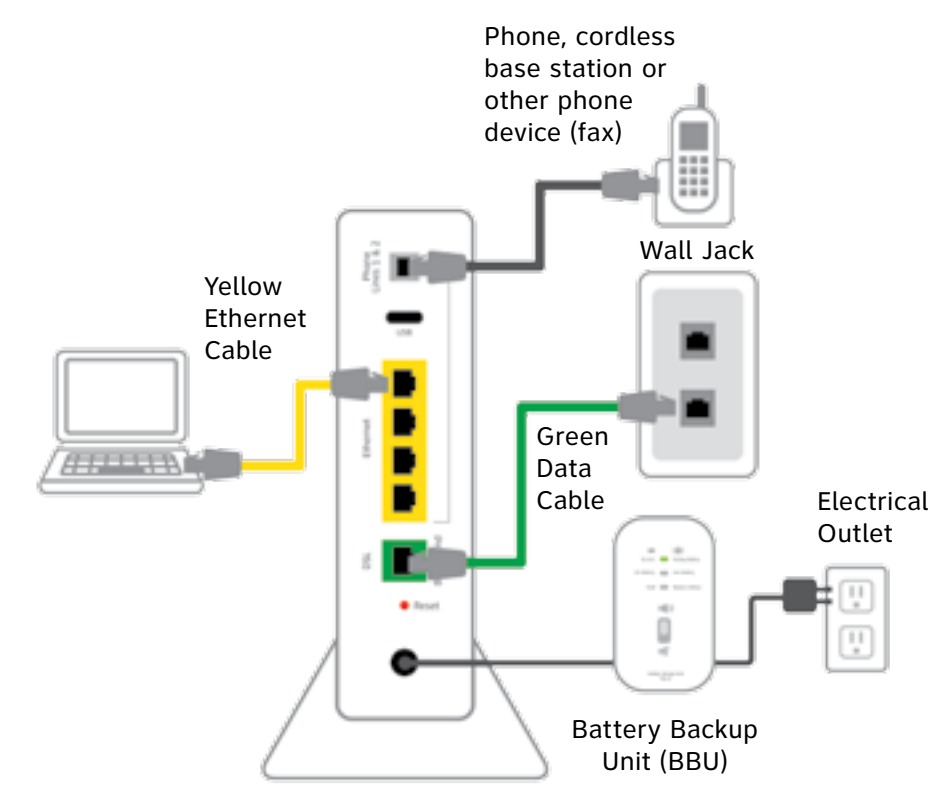

Images are not to scale.

# **Questions?**

**Go online:** Visit **att.com/uversesupport** 

To learn more about the benefits and features of your AT&T U-verse service, visit att.com/uversewelcome

## During this time, do not unplug the BBU or green data cable, as this can permanently damage the Wi-Fi Gateway and significantly delay your Service Activation. is charging. The BBU may emit a beeping sound while charging. 3 Approximate time: 20 minutes **Open your Internet browser (e.g., Internet** Explorer, Safari, etc.): The online registration process will start automatically to help you activate your Internet and Voice services. • If the registration process does not start automatically: 1. Turn off security or firewall software, or give permission to "allow the network connection" if prompted by your browser, in order to connect to the AT&T network. 2. Enter **att.net/uverse** into your address bar. • Continue your online registration using the **4-digit** passcode you created when you placed your order it was mailed to you separately for your reference. 4 Go Wi-Fi (optional)

Write down the Wi-Fi Network Name (SSID) and Wi-Fi Password (Wireless Network Key) to configure additional Wi-Fi devices. This information is on the side of your Wi-Fi Gateway. The Wi-Fi Network Name consists of "ATT" plus the last three digits of the Wi-Fi Gateway's serial number. Be sure to record this information in the form below.

### Now configure your Wi-Fi network:

- Select your Wi-Fi Network Name (SSID) from the list.
- your network.

# 2 Power up Approximate time: 15 minutes

• Move the switch on the back of the Battery Backup Unit (BBU) to the "on" position.

- Your Wi-Fi Gateway is now powering up. Wait up to five minutes for the Broadband and Service indicator lights to turn solid green.
- If the Broadband and Service lights do not turn solid green or continue to blink after 15 minutes, see "Having Trouble?" on the back of this guide.
- **Note:** The BBU must be charged for approximately 18 hours before it is fully operational; however installation of your service may continue while the BBU

|                             | 5 |
|-----------------------------|---|
| Power                       |   |
| Ethernet.                   |   |
| <ul> <li>Wreless</li> </ul> | L |
| Phone 1                     |   |
| Phone 2                     |   |
| <b>=</b> 158                |   |
| Ersetberd                   |   |
| E Service                   | L |
|                             |   |
|                             | Y |
|                             |   |
|                             |   |

Wi-Fi Gateway indicator lights

| $\langle \rangle$           |
|-----------------------------|
| In the International States |
| Orderbry me Livelarbry      |
| And III Aspectatory         |
| 100                         |
|                             |
| 可                           |
|                             |

Battery Backup Unit (BBU)

# **Registration & Activation**

- Note: You must complete both activation steps in order to use your Internet and Voice services.
- Important: You will have a dial tone after completing Step (2), but will only be able to make emergency and toll-free calls until you activate your Voice service in Step (3) (B).

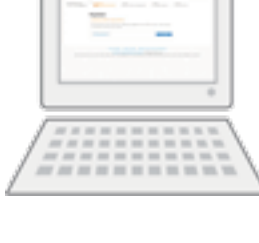

To activate your Voice service to make calls: Call 1.877.377.0016 from the phone you set up in Step **(1)**, and follow the voice instructions to complete the activation.

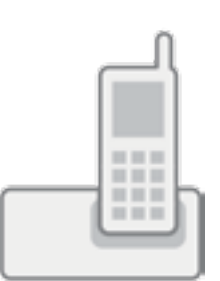

Upon successful activation, you will hear the following: "Your telephone number XXX.XXX.XXXX has been successfully activated."

### Approximate time: 10 minutes

• Go to your computer's "Wireless Network Settings" and refresh the network list.

- Enter the 10-digit Wi-Fi Password (Wireless Network Key) in the Password field to connect to

#### **Congratulations! You should now be** connected to the Internet via Wi-Fi.

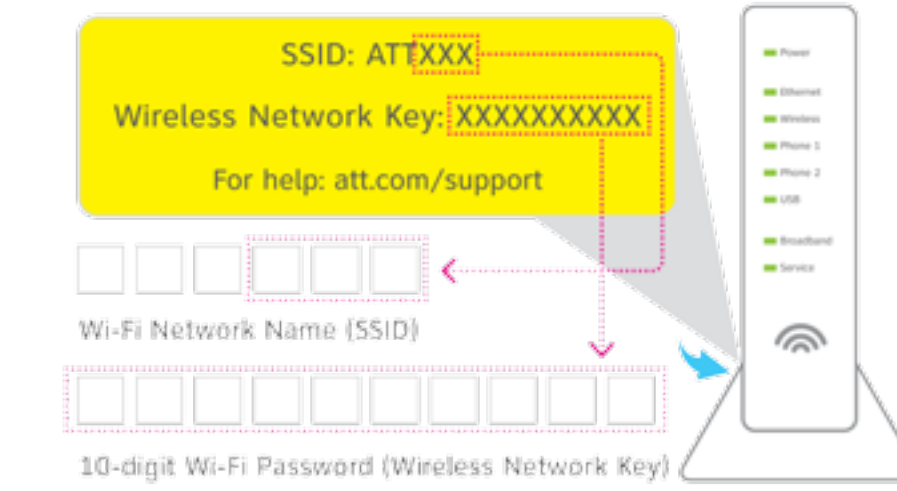

## Stay connected on the go!

AT&T Wi-Fi Basic is included with your AT&T U-verse High Speed Internet service, so you can access the Internet at thousands of AT&T Wi-Fi Hot Spots across the country. Visit **attwifi.com** to learn more.

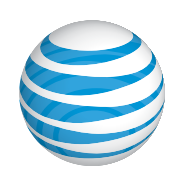

# Set up Voicemail from your home phone

AT&T U-verse Voicemail incorporates the latest technology to save you time and money, no matter where you are or how you communicate.

#### To set up your voicemail from your home phone:

- 1. Dial \*98 (or dial your home phone number).
- **2.** Follow the prompts to set-up your mailbox.
- **3.** After creating your PIN, be sure to set-up your authentication code. This will allow you to reset your PIN over the phone if you forget it.

After you have set up your voice mailbox, visit **att.com/vmviewer** for the option of automatic delivery of your voicemail messages to your qualifying Wi-Fi device or computer.

By downloading the AT&T Voicemail Viewer App, you can check your voicemail messages visually, choosing the order in which you listen to them or even reading your messages as voicemail-to-text.

## Manage your U-verse Phone and Voicemail features

#### To manage Phone Features online:

- 1. Log in to your online account at att.com/myatt
- 2. Click on HOME PHONE
- 3. Click on MANAGE FEATURES

#### To manage Voicemail Features online:

- 1. Log in to your online account at att.com/myatt
- 2. Click on HOME PHONE
- 3. Click on CHECK VOICEMAIL
- 4. Click on VOICEMAIL SETTINGS

For more information on managing Phone Features or Voicemail Settings go to att.com/uvfeatures

# Having trouble? Here are a few common issues to check:

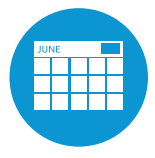

#### What is your service activation date?

Do not attempt to install your service until **8pm or later** on your service activation date. You can find this date on your packing slip.

#### **Did you make the required activation call?** You must complete activation for your AT&T U-verse Voice service to work correctly. See Step 3 B.

Still having problems? Many issues can be resolved with these simple steps:

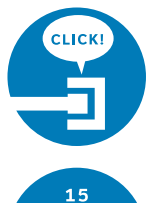

#### **1.** Check your connections.

Check all cables and cords to ensure they are connected properly and securely.

## 15 SECONDS

#### 2a. Power down, power up.

Unplug the BBU power cord from the back of the Wi-Fi Gateway. Leave the Wi-Fi Gateway unplugged for 15 seconds and plug it back in.

#### **2b. Wait for blinking indicator lights.**

You may need to wait up to two minutes for blinking indicator lights to turn solid green.

# Additional U-verse information

#### What is your internet connection speed?

The AT&T Speed Test is available to help you gauge the performance of your online experience. Visit **att.com/speedtest** to determine the speed at which data is sent to or from your computer.

#### **Check out the User Guides online:**

#### Accessibility Support:

Alternate formats now available in Large Print or Braille. Call 800.288.2020 and request your guide number (ATT122090839-4) in an alternate format. Additional accessibility support:

Visit **att.com/userguides** to find an electronic version of this guide ATT122090839-4 (UV Double Play Internet + Voice) and other support information.

Go to **att.com/uverseinstall5031** to watch a how-to installation video and more.

#### ¿Habla español?

Por favor visite **att.com/uverseguias** para ver la informacion en español. También pueden ver la siguiente guía: ATT122090839-4 (UV Double Play Internet + Voice) para más detalles.

#### Manage your account:

Go to **att.com/myatt** to manage your AT&T U-verse account. You can also visit **att.com/manage** to download the app.

## Need more help?

### Go online: Visit att.com/uversesupport Call us: Dial 800.288.2020 and ask for "U-verse technical support."

©2014 AT&T Intellectual Property. http://www.att.com/gen/privacy-policy?pid=2587 All rights reserved. AT&T, the AT&T logo and all other AT&T marks contained herein are trademarks of AT&T Intellectual Property and/or AT&T affiliated companies.

#### • Customers with Disabilities:

- Voice Calls: 800.288.8303
- TTY Calls: 800.536.8890
- Repair Center:
  - Voice Calls: 800.246.8464
  - TTY Calls: 800.397.3172
- Accessible Tagged PDF: Visit att.com/userguides
- Device Compatibility Feature: Compatible with any TTY/TDD devices with standard phone line

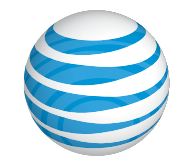